Ottobre 2024

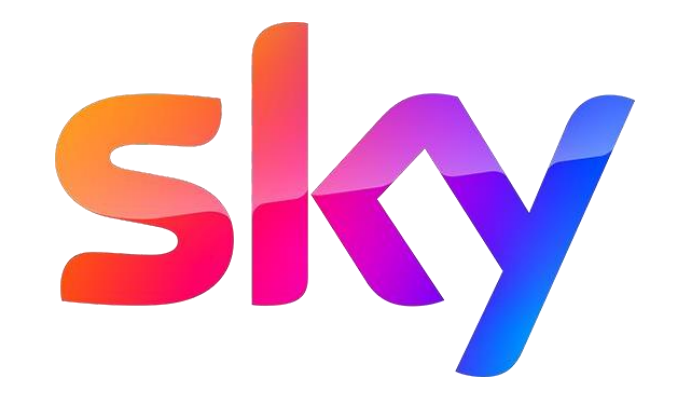

### **HBBTV ADDRESSABLE | STYLE GUIDE**

## LANNER

## Sky Addressable FTA HyperTV New Formats

Tipologie

01 LANNER STATICO

INTERATTIVO

02 LANNER CLICK AL VOLANTINO

INTERATTIVO

03 LANNER CLICK AL MINISITO

INTERATTIVO

04 LANNER CLICK AL VIDEO

## 01 | Lanner statico Preview

Il **Lanner statico** compare senza che l'utente abbia interagito con il telecomando. Non è prevista un'interazione nemmeno durante la comparsa.

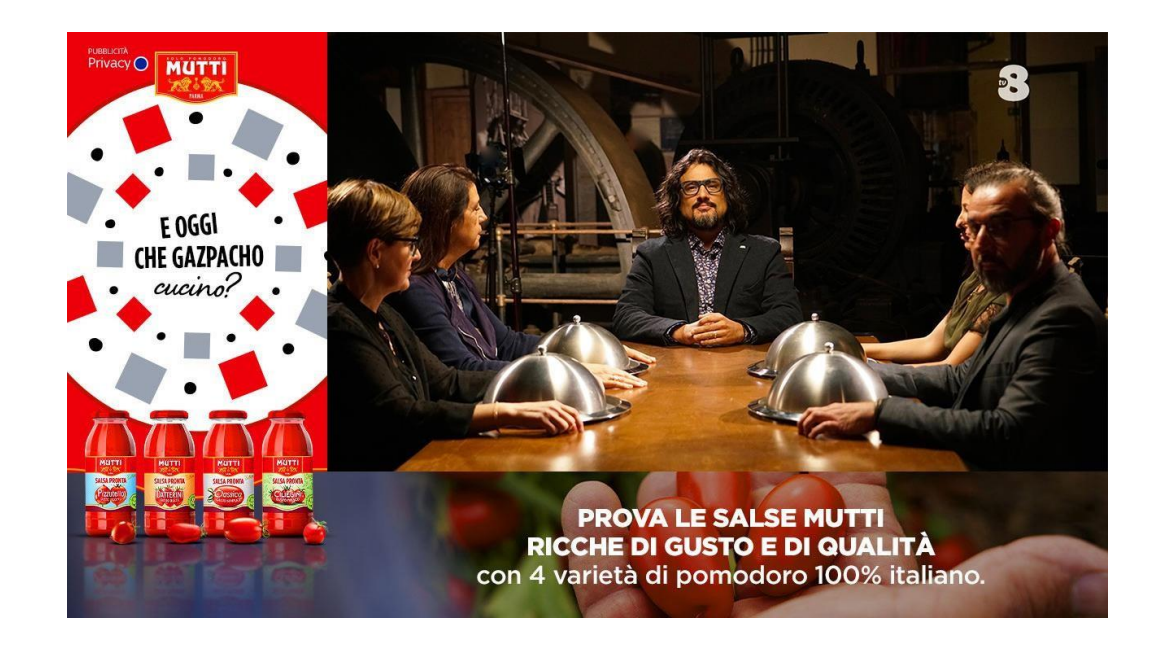

# 01 | Lanner statico **Specs**

Mantenere i contenuti rilevanti all'interno della safe area di 22px (testi, loghi...) per evitare che vengano tagliati. Le aree viola indicano la porzione che potrebbe essere tagliata. L'immagine deve sempre riportare l'informativa alla privacy e la scritta »pubblicità»

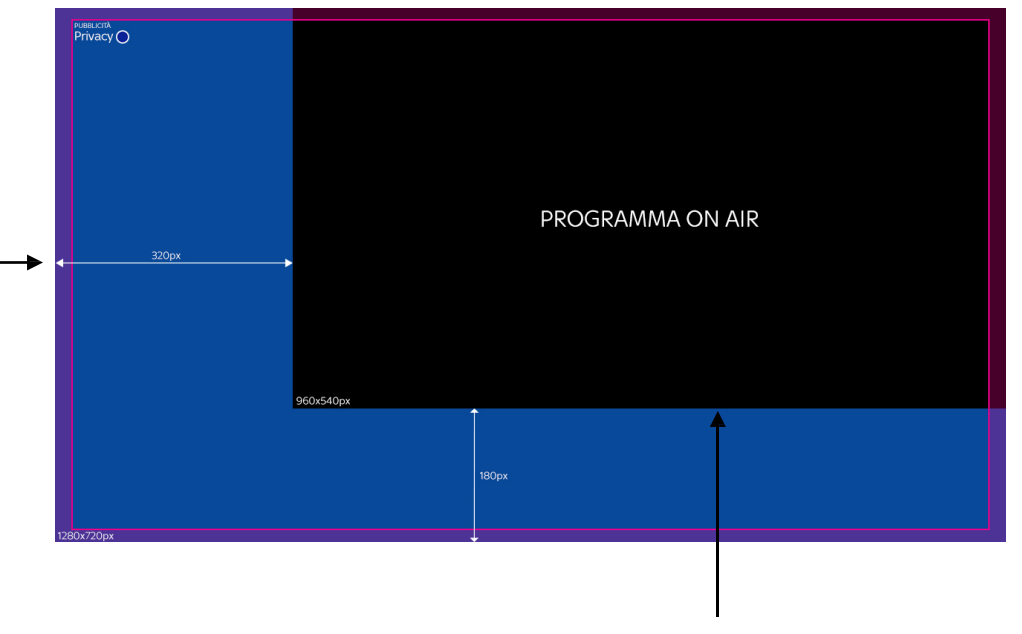

| Mantenere in trasparenza l'area |
|---------------------------------|
| occupata dall'on air.           |

| DIMENSIONE  | FORMATO                                                        | PESO       |
|-------------|----------------------------------------------------------------|------------|
| 1280x720 px | GIF animata o PNG,<br>export con area on air<br>in trasparenza | Max<br>1MB |

## 02 | Lanner click al volantino Preview

Alla comparsa del **lanner click al volantino l'utente può interagire tramite telecomando.** In seguito il volantino apparirà **a tutto schermo.** 

#### Interazioni:

• Tasto OK (CTA) per visualizzare il volantino.

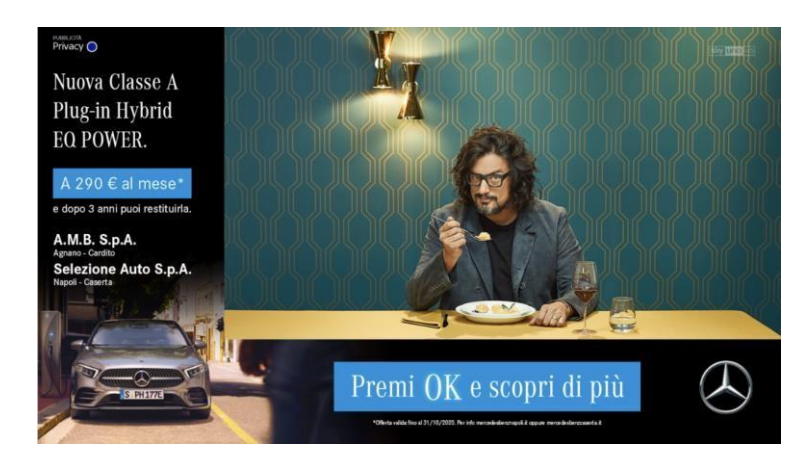

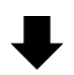

#### Nuova Classe A Plug-in Hybrid EQ POWER.

#### A 290 € al mese\* e dopo 3 anni puoi restituirla.

35 canoni Anticipo: 6.000 € TAN 3.90% - TAEG 4.72%

Solo con Mercedes-Benz Financial.

CO POWER

A.M.B. S.p.A. Concessionaria Ufficiale di Veindita Mercedes-Benz Pozzvoli (PA), Via Activiana 35, Isl 081.4100411 Cardito (PA), Via E. Ferni ang. 5.5. Sennitica, Isl. 091.8800126 mercedebabarapali.it

Selezione Auto S.p.A. Concessionaria Ufficiale di Vendita Mercades-Benz lapoli, Via delle Repubbliche Mannare 2, tel. 081.243511 aerte, 5.3. Appla loc. Posteesilon, tel 0823.210531 nercedestienzcaserta.it

## 02 | Lanner click al volantino **Specs**

Mantenere in trasparenza l'area occupata dall'on air.

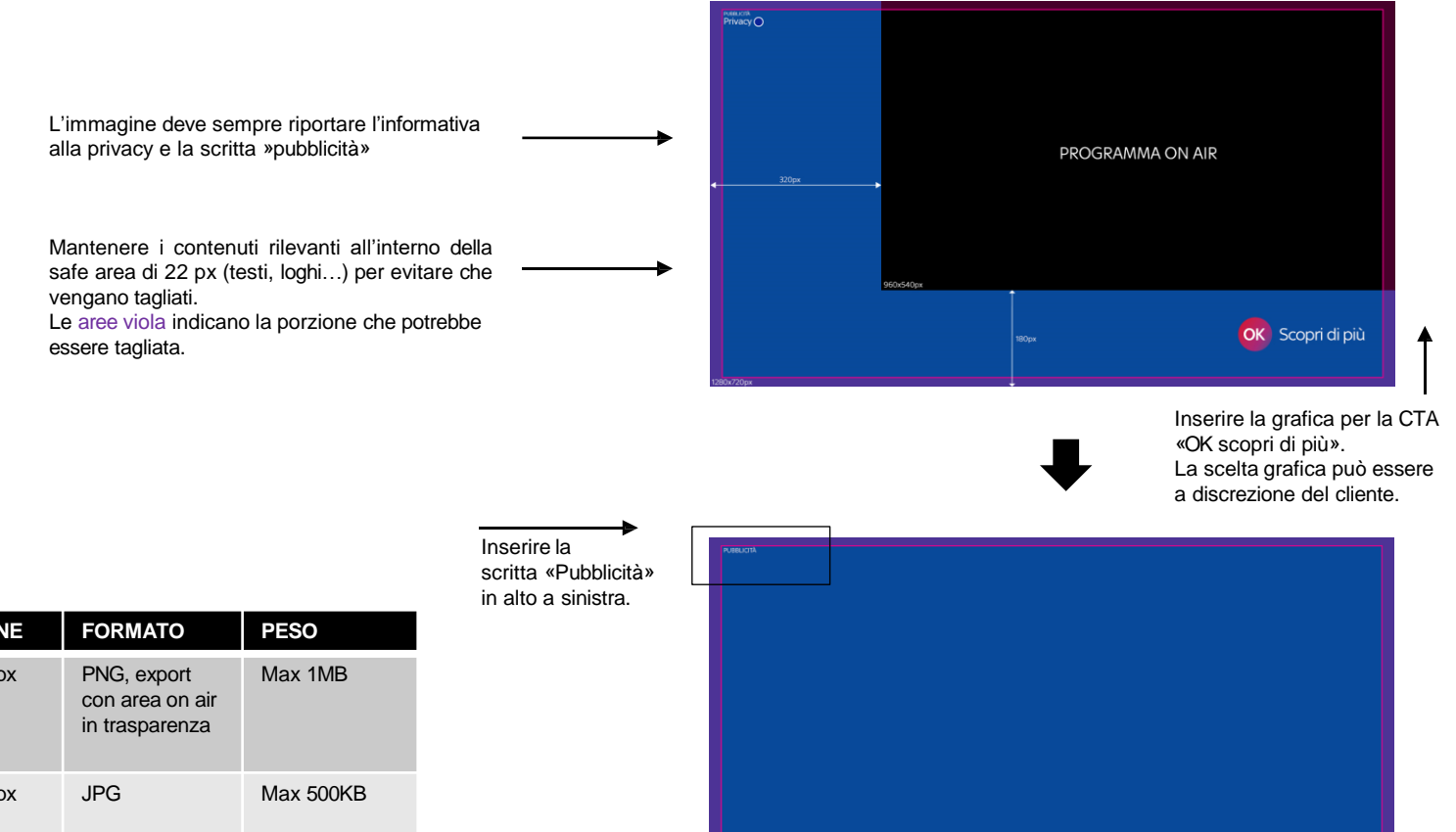

|           | DIMENSIONE  | FORMATO                                          | PESO      |
|-----------|-------------|--------------------------------------------------|-----------|
| LANNER    | 1280x720 px | PNG, export<br>con area on air<br>in trasparenza | Max 1MB   |
| VOLANTINO | 1280x720 px | JPG                                              | Max 500KB |

## 03 | Lanner click al minisito Preview

Alla comparsa del **lanner click al mini sito l'utente può interagire tramite telecomando.** In seguito il mini sito apparirà **a tutto schermo.** 

#### Struttura:

Il mini sito può avere da 3 a 6 pagine. Gli item di menu sono fissi a 3.

#### Interazioni:

- Tasto OK (CTA) dal lanner per visualizzare il mini sito.
- Frecce dx/sx per navigare tra gli item (< >) del mini sito.
- · Tasto BACK per:

a) tornare al lanner premendo 1 volta b) tornare al canale premendo 2 volte

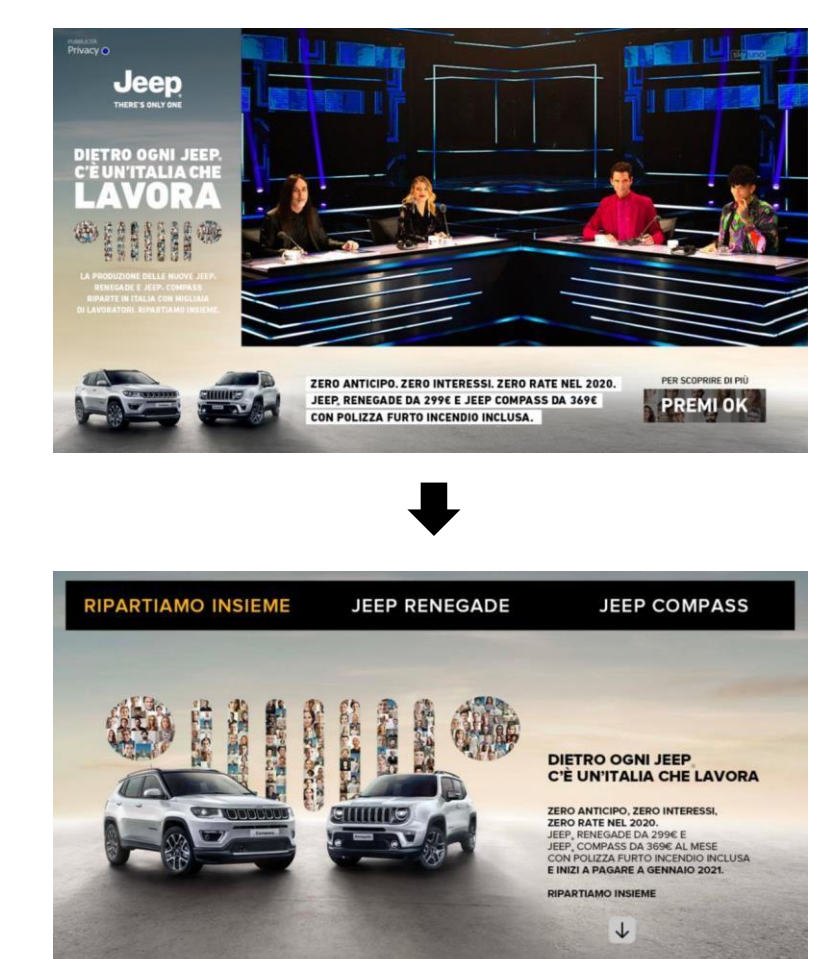

# 03 | Lanner click al minisito **Specs**

Mantenere in trasparenza l'area occupata dall'on air.

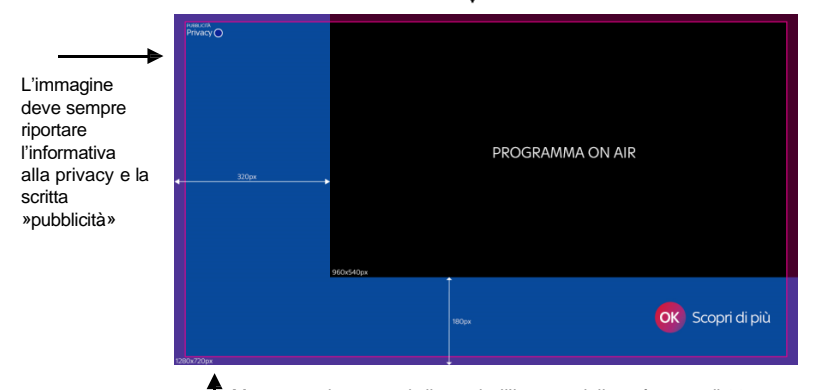

Mantenere i contenuti rilevanti all'interno della safe area di 22 px (testi, loghi...) per evitare che vengano tagliati. Le aree viola indicano la porzione che potrebbe essere tagliata.

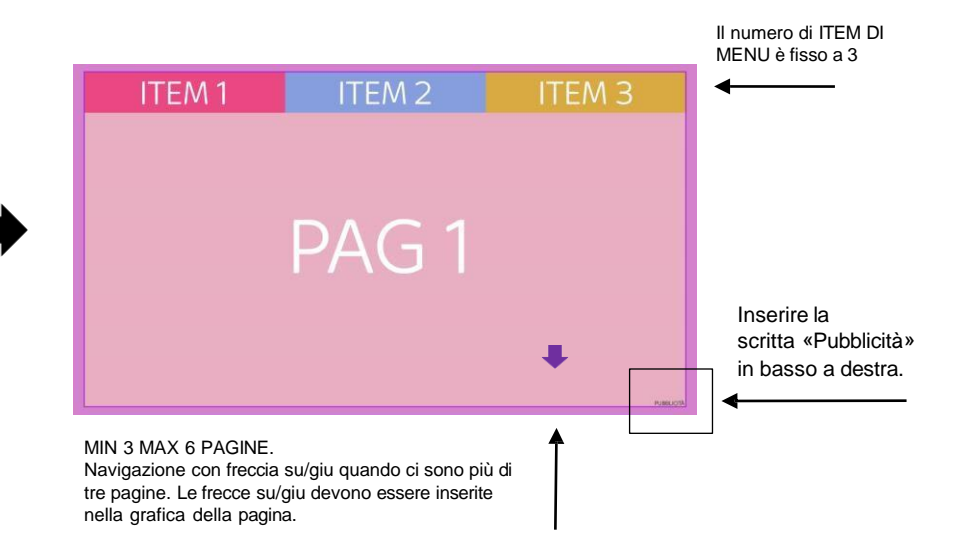

#### **ITEM DI MENU**

- 3 ITEM DI MENU
- L'item ha sempre 2 stati: acceso e spento.
- Inserire II testo al centro dell'item.
- È possible inserire un'icona al posto del testo.

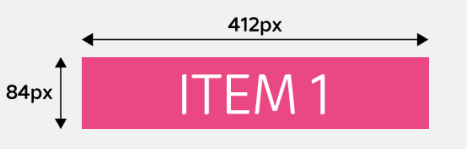

### 03 | Lanner click al minisito Specs asset mini sito e preview

#### ASSET DA RILASCIARE:

#### Pagine:

• Min 3 max 6 pagine

#### 6 item di menu:

- 3 nella versione accesa
- 3 nella versione spenta

|                 | DIMENSIONE  | FORMATO                                          | PESO      |
|-----------------|-------------|--------------------------------------------------|-----------|
| LANNER          | 1280x720 px | PNG, export<br>con area on air<br>in trasparenza | Max 1MB   |
| PAGINA          | 1280x720 px | JPEG                                             | Max 180KB |
| ITEM DI<br>MENU | 412x84 px   | PNG                                              | Max 20KB  |

#### RINOMINA E PREVIEW DEGLI ASSET DI CONTENUTO (PAGINE):

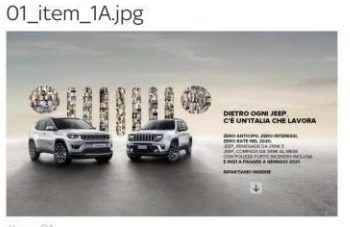

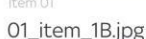

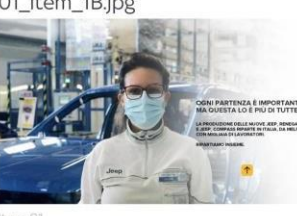

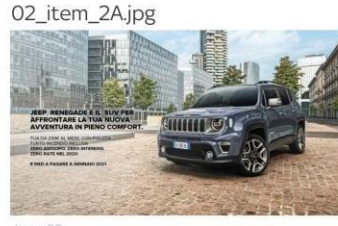

O2 itom 2P in

02\_item\_2B.jpg

03\_item\_3A.jpg

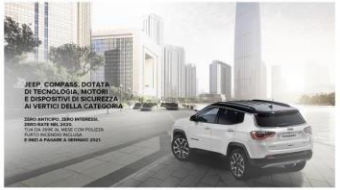

03\_item\_3B.jpg

Item 03

#### **RINOMINA E PREVIEW DEGLI ITEM DI MENU:**

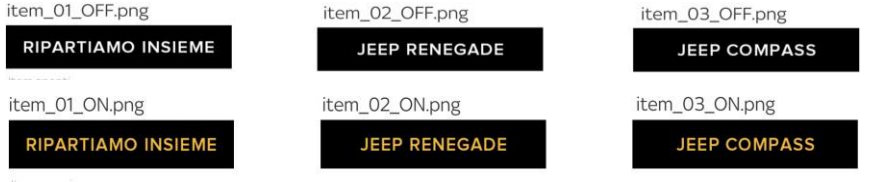

## 04 | Lanner click al video Preview

## Alla comparsa del Lanner click al video l'utente può interagire tramite telecomando.

In seguito il video apparirà inscritto in una cornice nera con l'aggiunta della scritta "pubblicità" in basso a destra.

#### Interazioni:

• Tasto OK (CTA) per visualizzare il video.

#### · Tasto BACK per:

a) tornare al lanner premendo 1 volta b) tornare al canale premendo 2 volte

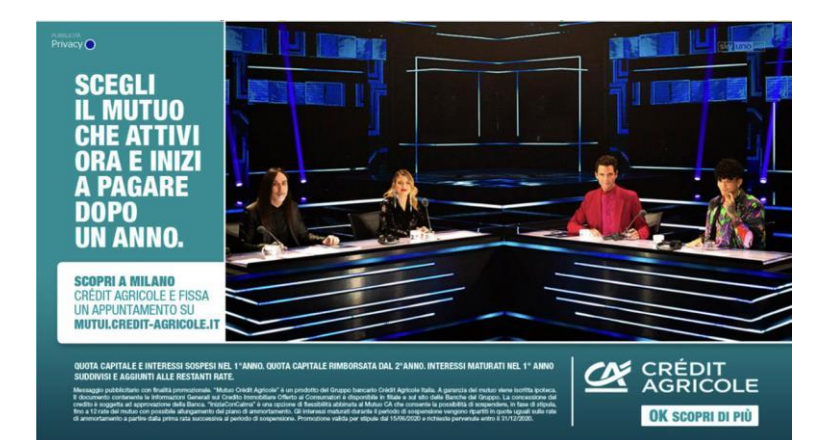

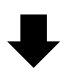

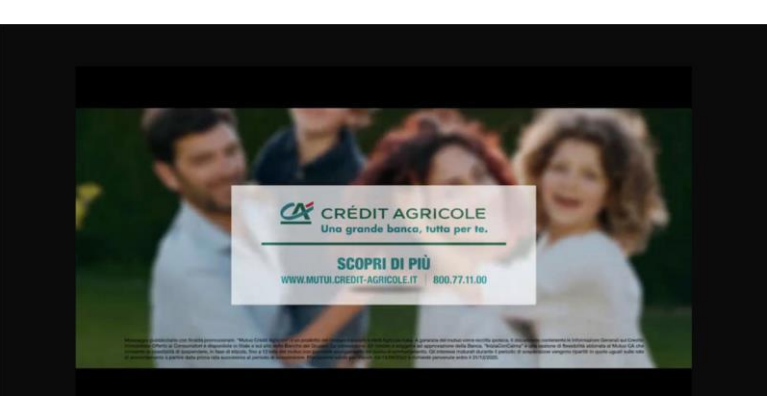

11

# 04 | Lanner click al video **Specs**

L'immagine deve sempre riportare l'informativa alla privacy e la scritta »pubblicità»

Mantenere i contenuti rilevanti all'interno della safe area di 22 px (testi, loghi...) per evitare che vengano tagliati. Le aree viola indicano la porzione che potrebbe essere tagliata.

|                                                                                                    | DIMENSION<br>E                                                                                 | FO         | RMATO                                                                                    | PESO      |
|----------------------------------------------------------------------------------------------------|------------------------------------------------------------------------------------------------|------------|------------------------------------------------------------------------------------------|-----------|
| LANNER                                                                                                    | 1280x720 px                                                                                    | PN<br>on a | G, export con area<br>air in trasparenza                                                 | Max 1MB   |
| PAGINA                                                                                                    | 1280x720px                                                                                     | JPE        | G                                                                                        | Max 180KB |
|                                                                                                    |                                                                                                |            |                                                                                          |           |
| SPECS VIDEO                                                                                                    | 0                                                                                              |            | SPECS AUDIO                                                                              |           |
| Dimensione:<br>Durata: 7/15/<br>Formato: mp4<br>Bit-rate: 1000<br>Format profile<br>Framerate: 2:<br>Peso: max 5 M | 1024x576 px<br>20/30 sec<br>4<br>0 kbps<br><b>e: <u>Baseline@L3.1</u><br/>5-30 fps<br/>VIB</b> |            | Audio: On<br>Codec: AAC-LC<br>Channel: Stereo<br>Bit-rate: 128kbps<br>Sample rate: max 4 | 4100 Hz   |

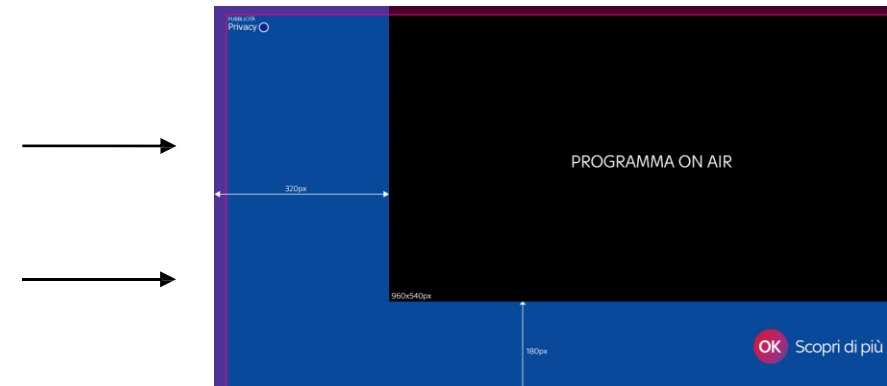

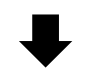

Mantenere in trasparenza l'area

occupata dall'on air.

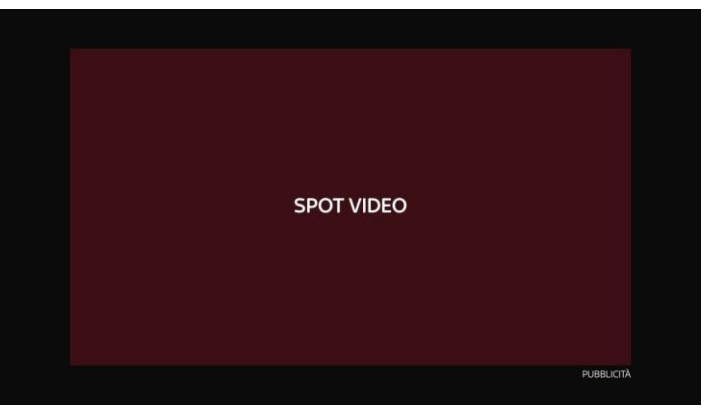

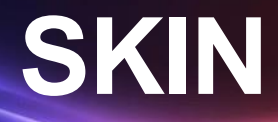

## Sky Addressable FTA HyperTV New Formats

Tipologie

01 SKIN STATICA

02 SKIN CLICK AL VOLANTINO

## 01 | Skin statica **Preview**

Il formato **Skin statica** non prevede interazioni tramite telecomando.

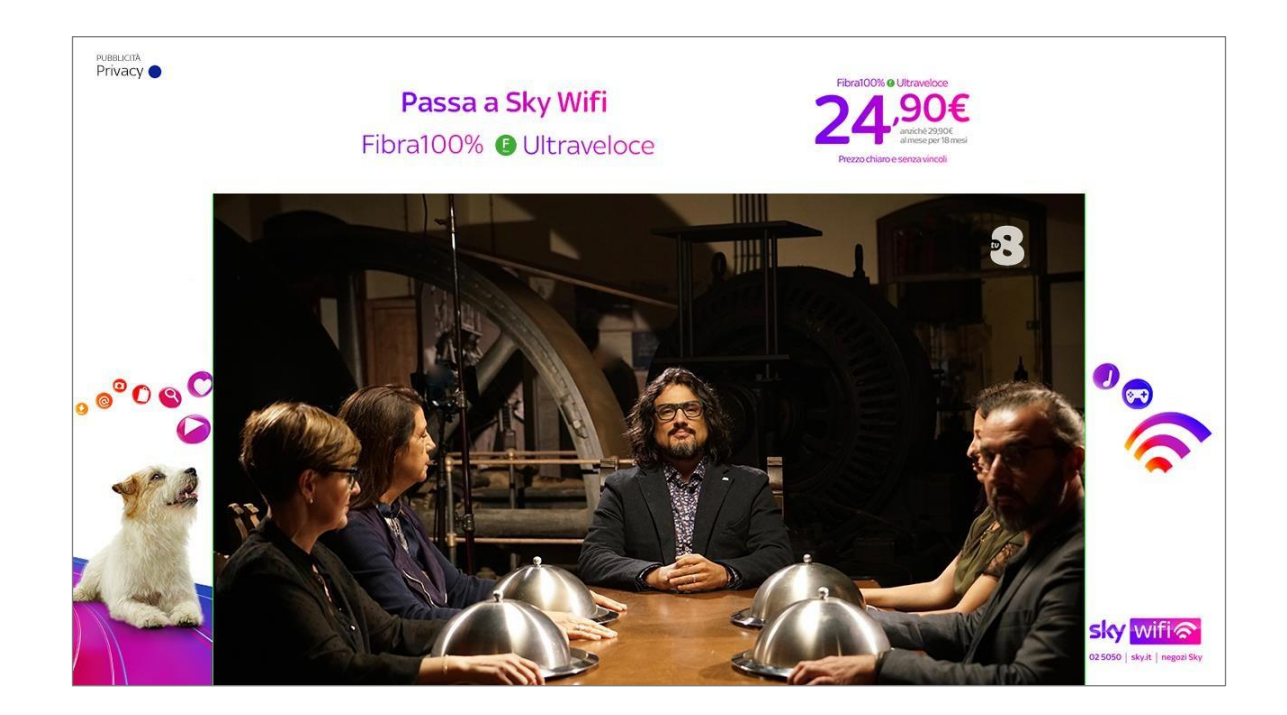

## 01 | Skin statica Specs

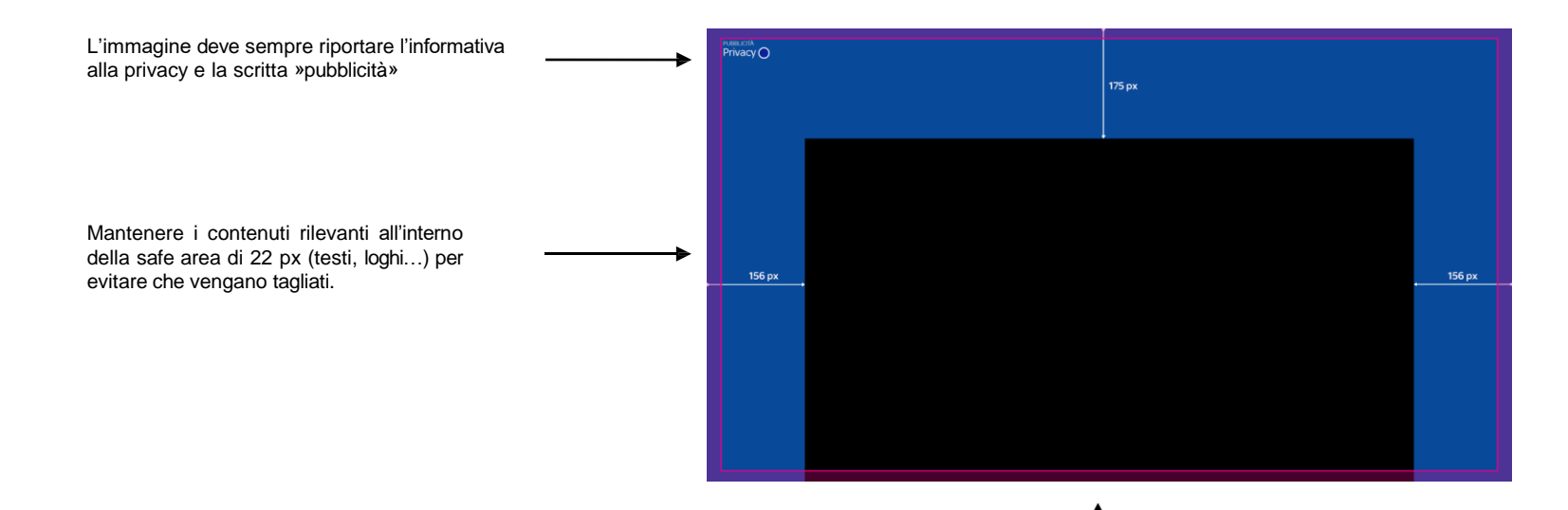

|      | DIMENSIONE  | FORMATO                                             | PESO    |
|------|-------------|-----------------------------------------------------|---------|
| SKIN | 1280x720 px | GIF animata o PNG con<br>area on air in trasparenza | Max 1MB |

Mantenere in trasparenza l'area occupata dall'on air.

## 02 | Skin click al volantino Preview

Il **formato Skin click al volantino** (a schermo intero) prevede un'interazione tramite telecomando.

L'utente cliccando sulla CTA (OK Scopri di più) visualizza il volantino a tutto schermo.

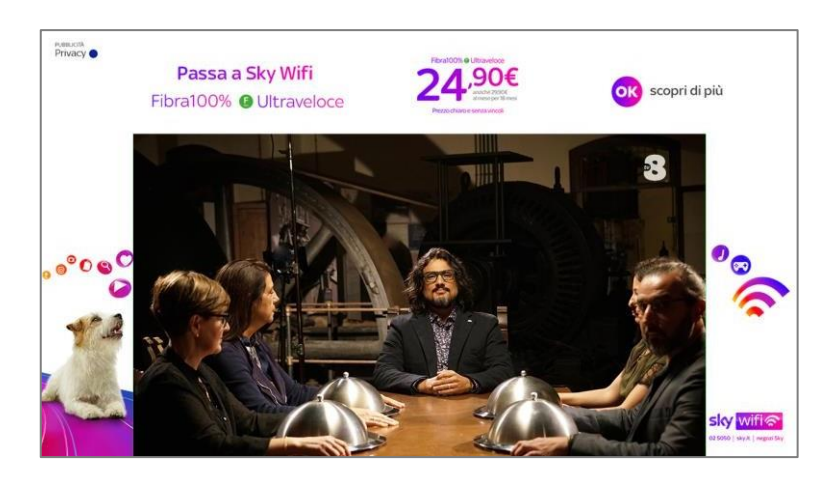

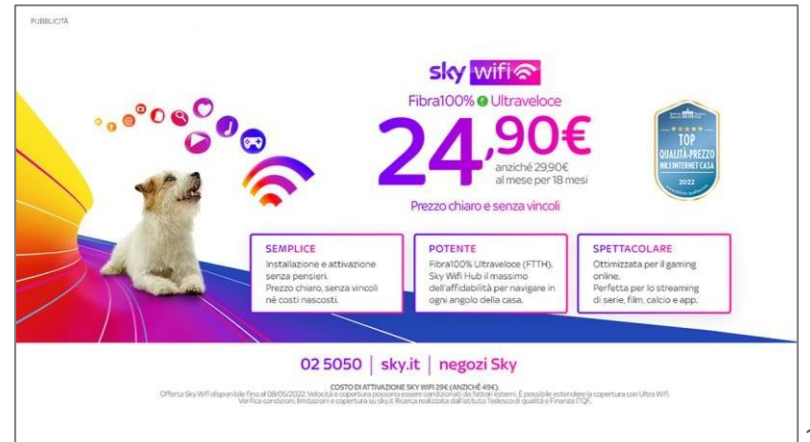

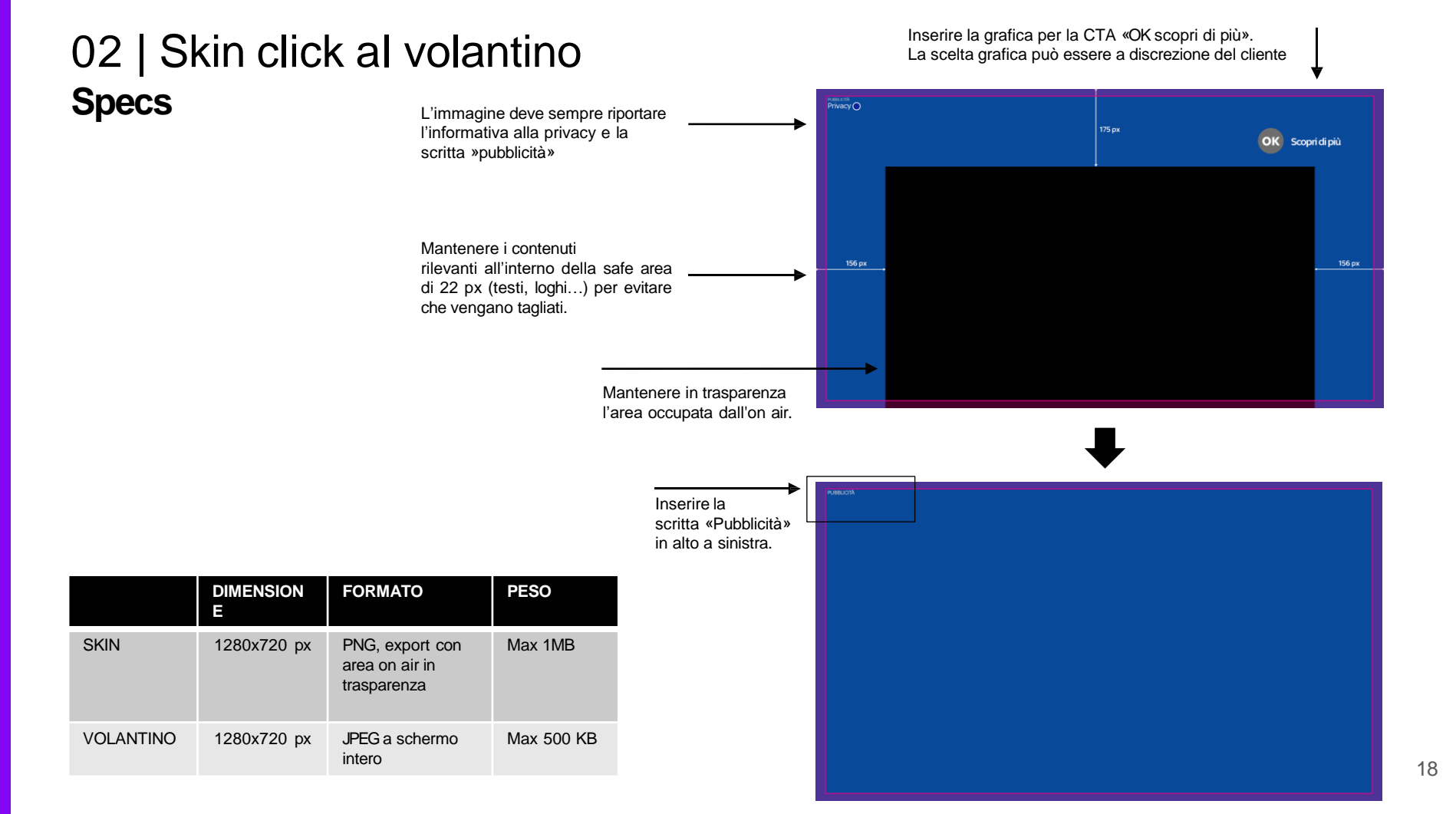

## Cartella materiali e invio asset finali

Clicca QUI per scaricare i file sorgente

Email a cui inviare gli asset finali dl.ita.pbc.advgfxaddressabletv@skytv.it